# Students Logging Into Think Central

## URL: www.cusd80.com

Click on Online Grades in the top right hand corner of the page.

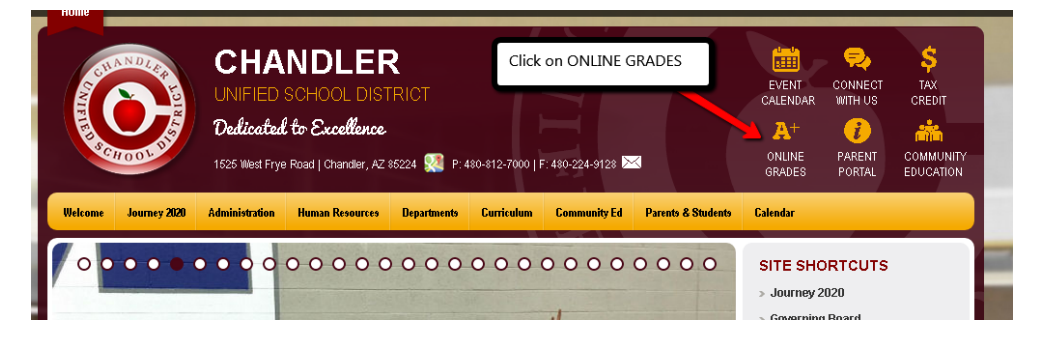

Login to the student portal using your computer username and password. (Hint: S + Student#)

You will click on CUSD Student Links on the left hand side menu closer to the bottom of the screen.

| District Announcements - 0 messages |
|-------------------------------------|
| School Announcements - 0 messages   |
|                                     |
|                                     |
|                                     |
|                                     |
|                                     |
|                                     |

A new tab or window will open up with the available student links. Click on the **Think Central** application.

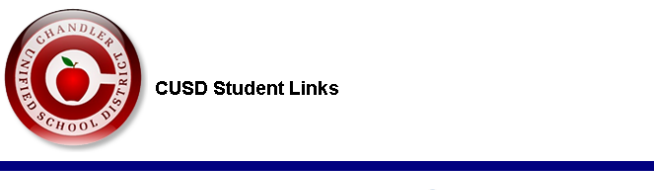

Please click on the correct link below to sign in. You can hover over the 39 for more information on how to log-in.

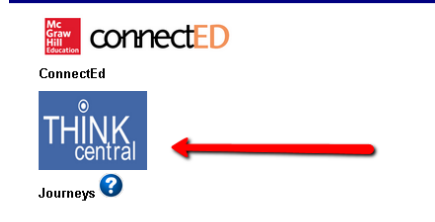

#### It will prompt you to login.

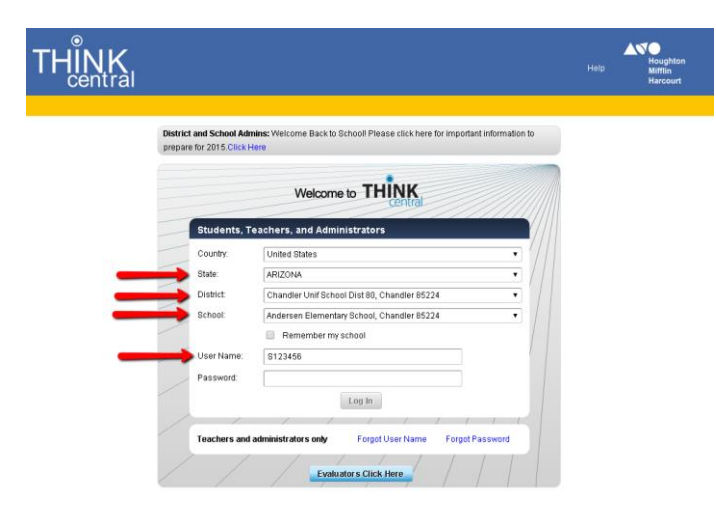

#### Select ARIZONA

## Select Chandler Unif School Dist 80, Chandler 85224

# Select your school

Type in your username: S + Student ID (ex. S123456@cusd)

Type in your password: s + Student ID + ! (ex. s123456!)